# 漳州市工程项目网上招投标系统 招标人信息库入库操作手册

版本号: V1.0 修订时间: 2024 年 3 月

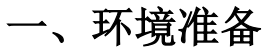

## 1.1 浏览器配置

为了保证系统功能正常,请使用 360 浏览器来登录系统。

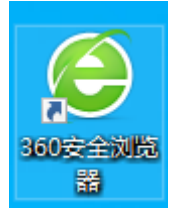

## 1.2 安装驱动

登陆网站【https://gcjyzx.zhangzhou.gov.cn/】,在下载园地中,下载驱动进行安装。

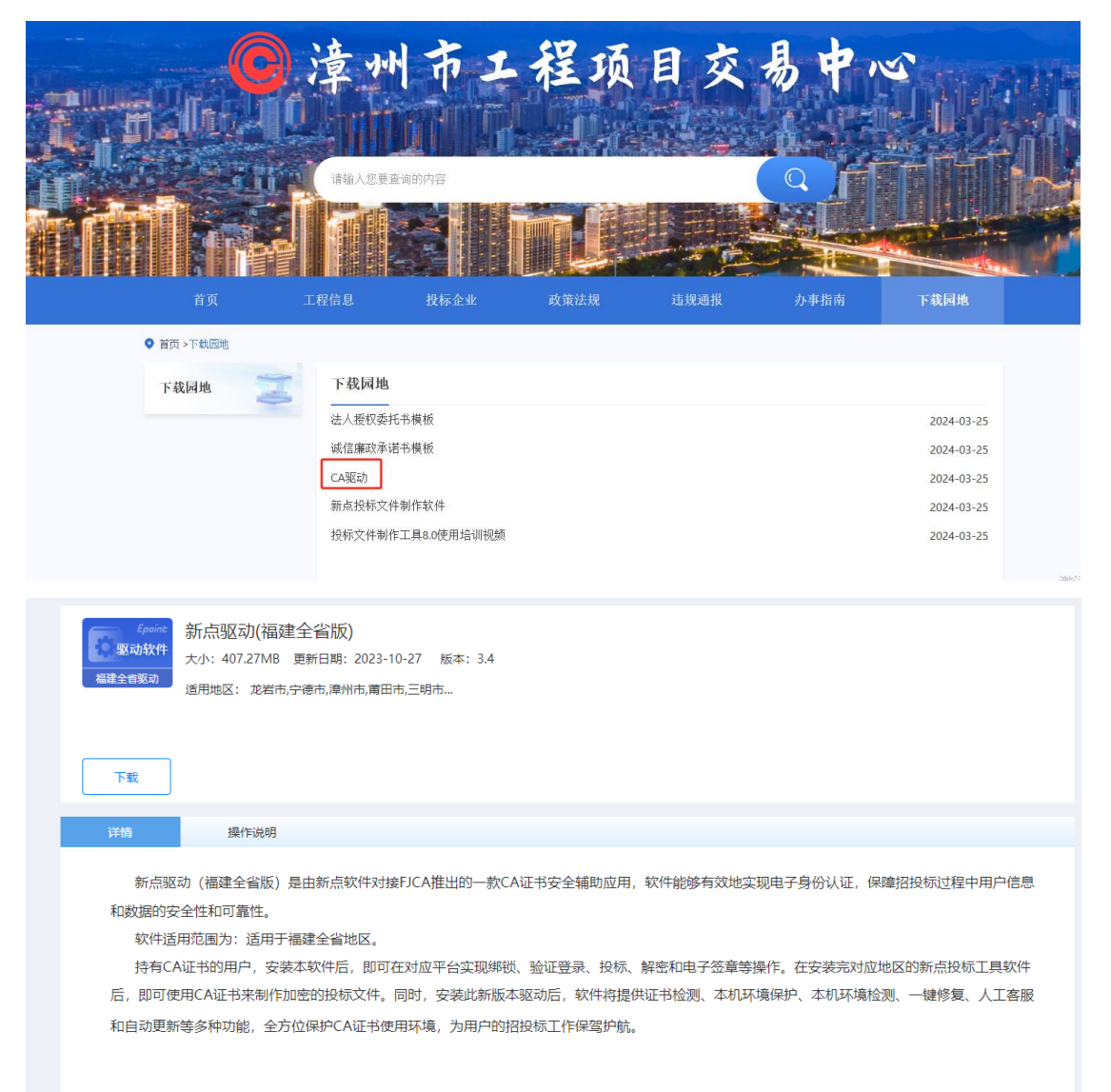

二、信息库入库

# 2.1 账号注册

## 招标人注册账号操作步骤:

1. 在首页点击【立即注册】,在注册协议点击我已阅读,填写注册信息。

Eppint 漳州电子招投标交易平台

| 周914語:<br>12357<br>12357<br>第:<br>8671<br>木銀多報話:<br>002597<br>◇ (12時) 制語:<br>からいのものではないのであった。<br>1000000000000000000000000000000000000 | KHEGGA         CAGGA           A         MAX.590           A         MAX.590           B         MAX.590           B <th><ul> <li>на стание также продуктивности и полнитати и полнита</li></ul></th> <th></th> | <ul> <li>на стание также продуктивности и полнитати и полнита</li></ul> |            |
|----------------------------------------------------------------------------------------------------|----------------------------------------------------------------------------------------------------|----------------------------------------------------------------------------------------------------|------------|
| SS-015                                                                                                    |                                                                                                    |                                                                                                    | 激活 Windows |
| 西京々, *                                                                                                    |                                                                                                    |                                                                                                    |            |
| 登录名: *<br>密码: *<br>确认密码: *<br>申报人姓名: *<br>手机号码: *<br>用户类型: *<br>单位名称: *                                                                | 「読示: 请用単位全称中文包括行注册<br>「読示: 请用真实申記人达名及联系电話<br>」 招伝人 □ 代理切构 □ 投标单位                                                                                                    |                                                                                                    |            |
| 登录名: *<br>密码: *<br>确认密码: *<br>申报人姓名: *<br>手机号码: *<br>用户樊型: *<br>单位名称: *<br>国則/地区: *                                                    | 「 「 「 「 「 「 「 「 「 「 「 「 「 「 「 「 「 「 「                                                                                                    |                                                                                                    |            |
| 登录名: *<br>密码: *<br>确认密码: *<br>申报人姓名: *<br>手机号码: *<br>用户樊型: *<br>单位名称: *<br>国則/地区: *<br>统一社会值用代码: *                                     | 授示: 请用单位全称中文省进行注册<br>提示: 请用单位全称中文省进行注册<br>提示: 请用真实申报人姓名及原系电话<br>□ 指标人 □ 代理机构 □ 投标单位<br>中國大陆                                                                                                    |                                                                                                    |            |
| 登录名: *<br>密码: *<br>确认密码: *<br>申报人姓名: *<br>手机号码: *<br>用户类型: *<br>单位名称: *<br>国别/地区: *<br>统一社会值用代码: *                                     | 授示: 適用単位生物中文包出行注册<br>提示: 適用単位生物中文包出行注册<br>提示: 適用真实申組人性名及原系电话<br>□ 指标人 □ 代理机构 □ 投标单位<br>中国大陆                                                                                                    | ×<br>۲۲ عز                                                                                                    |            |

## 2.2 系统登录

注册成功后可在电子招投标交易平台上输入【账号密码】登录系统。

| Epoint 漳州市工程项目 🔒 | 工程业务 招标人信息管理 |  |   |      |     |    |               |                             | Ģ            | <b>***</b> 4 ( <b>\$</b> ) |
|------------------|--------------|--|---|------|-----|----|---------------|-----------------------------|--------------|----------------------------|
| 常用功能             |              |  |   | 28 B |     | <  | 2024年03月      | >                           |              | * 0                        |
| 全部应用(            |              |  |   | в    | -   | =  | Ξ             | 四                           | 五            | *                          |
| 十 添加常用           |              |  |   | 25   | 26  | 27 | 28            | 29                          | 1            | 2                          |
|                  |              |  |   | 3    | 4   | 5  | 6             | 7                           | 8            | 9                          |
|                  |              |  |   | 10   | 11  | 12 | 13            | 14                          | 15           | 16                         |
|                  |              |  |   | 17   | 18  | 19 | 20            | 21                          | 22           | 23                         |
| 待办8通知 项目工作台      |              |  | 8 | 24   | 25  | 26 | 27            | 28                          | 29           | 30                         |
| 待り事宜             |              |  |   | 31   | 1   | 2  | 3             | 4                           | 5            | 6                          |
| - 1013 mar       |              |  |   | 今日开标 | 备忘录 |    |               |                             |              | 快速入                        |
|                  |              |  |   |      |     |    |               |                             |              |                            |
| 1 通知公告           |              |  |   |      |     |    | 激活 \<br>转到"设] | Vindov<br><sup>置</sup> "以激活 | VS<br>Windov | VS.                        |
| S 4DM            |              |  |   |      |     |    |               |                             |              |                            |

## 2.2 完善信息

## 招标人诚信库信息

#### 基本信息修改操作步骤:

1.点击【招标人信息管理】,可进入诚信库修改信息。

2.点击【修改信息】按钮,标注红色为必填项,须填写信息,在电子件管理,上传相对应的 电子件信息,点击修改保存,将填写内容保存下来

| Epoint 电子交                        | 易平台 🕈 👬 昭辰人信    |                    |                  |             |            | • • • |
|-----------------------------------|-----------------|--------------------|------------------|-------------|------------|-------|
| 招标人信息管理                           | 移政信息 电子终查管 重着除机 | 私信息                |                  |             |            | E H   |
| の基本信息                             | 01 1 High       |                    |                  |             | • 往册图题     | Î     |
| 5 <u>20</u> 중集<br>1. <u>20</u> 중集 | 空空来称            | 國泰新信款件股份有限公司進州02   | INE (CRA)        |             | 中县人信息 验证历史 |       |
| い 信用评价                            | 法定代表人身份证:       |                    |                  |             |            |       |
| 15 未验证的律欲                         | 國則/地区:          | 中國大師               | 行政区地             |             |            |       |
| 「安美历史                             | 统一社会信用代码:       | 913506260665617426 | 110元录件           |             |            |       |
| ら 一確地交                            | 注册资本:           | 万元                 | 注册资本活种:          |             |            | 6     |
|                                   | <u>我们</u> 明日:   | 影                  |                  |             |            | な思く   |
|                                   | 登记机关:           |                    | 華位性語:            |             |            | 9     |
|                                   | <b>单位组行类别</b> : |                    |                  |             |            |       |
|                                   | 02 申报人信息        |                    |                  |             | ~          |       |
|                                   | 南极人姓名:          | CFCA               | 中提人即任证书码:        |             |            |       |
|                                   | 申报人电话:          | 13850599620        | 康祝人羊机 (用于暗弦通知) : | 13850599620 |            | 5     |
|                                   |                 |                    |                  |             | 激活 Windows |       |
|                                   | BUILDE O BEAGE  |                    |                  |             | 激活 Windows | į     |

#### 招标业绩修改操作步骤:

1、选择【招标业绩】,点击新增业绩按钮,填写相应信息,并在电子件管理上传信息后, 修改保存信息

| Epoint 电子交易    | :#項目<br> 平台 	 ↑ :: ##=/.#883 | Q + 0 A                                 |
|----------------|------------------------------|-----------------------------------------|
| 招标人信息管理 =      | ជាចុះរា                      |                                         |
| ら 基本信息         | 新建品版 ① 场内 ② 场外               | ◎ 所有 ○ 病損中 ○ 待祉正 ○ 批正表述 ○ 批正未通过         |
| IS THE LOW     | □ 應 后能(也)常称 ◆                | 交易甲方 (会同世裔时间) 会同全都(元) 項目失意人 () 验证状态 (操作 |
| 5 <u>208</u> 8 |                              |                                         |
| 5 信息鉄器         |                              |                                         |
| ら 信用评价         |                              |                                         |
| 5 未验证的停改       |                              |                                         |
| 1 支更历史         |                              |                                         |
| 51 — MEIER     |                              | 6                                       |
|                |                              | ÷                                       |
|                |                              |                                         |
|                |                              |                                         |
|                |                              |                                         |
|                |                              |                                         |
|                |                              |                                         |
|                |                              |                                         |
|                |                              |                                         |
|                |                              |                                         |
|                |                              | 邀活 Windows                              |
|                | MULTAR AF ARE MARKES         | REDIPTING TO A STATE                    |

#### 企业获奖修改操作步骤:

1、选择【企业获奖】,点击新增奖项,填写相应信息,并在电子件管理上传信息后,修 改保存信息。

| ( A          |                 |              |       |  |
|--------------|-----------------|--------------|-------|--|
| 01 基本 18     |                 |              | ^     |  |
|              | 黄项名称:           | 與現後前: • 其位幾日 |       |  |
|              | 获奖项目名称/奖项:      |              | × -   |  |
| $\mathbf{N}$ | <b>派庆郎():</b> • | 获奖日期: •      | × 111 |  |
|              | 说:4月:           |              |       |  |
|              |                 |              |       |  |
| N            |                 |              |       |  |
|              |                 |              |       |  |
|              |                 |              |       |  |
|              |                 |              |       |  |
|              |                 |              |       |  |
|              |                 |              |       |  |

# 2.2 提交入库

可在【一键提交】菜单下选择保存的未提交的信息,点击确认选择,提交入库即可

| Epoint 遗州市<br>电子交 | 工程项目<br>易平台 |        | 出生务 招标人信息管理              |      |       |                     | 💷 🎝 o 🛓            |
|-------------------|-------------|--------|--------------------------|------|-------|---------------------|--------------------|
| 招标人信思管理 🛛 🖂       | 确认选择        |        |                          |      |       | ○ 所有待提交 🤨 編때中 ○ 已提交 | 特验证 🔿 验证通过 🔿 验证未通过 |
| 19 基本信息           |             | 修改类型:  |                          | 0/50 | 修改日期: | □ 至                 | □ Q 搜索             |
| 19 招标业绩           |             |        |                          |      |       |                     |                    |
| 四 企业获奖            | □ 序         | 修改地型 〇 | 條改內容 ♡                   |      |       |                     | 修改时间〇              |
| 19 信息披露           | □ 1         | 招标业绩   | 境加了招标人招标业绩业绩标段也【国泰测试】123 |      |       |                     | 2024-03-28         |
| 19 信用评价           | 2           | 企业研究   | 增加了招标人企业研究               |      |       |                     | 2024-03-28         |
| 19 未验证的修改         |             |        |                          |      |       |                     |                    |
| 19 变更历史           |             |        |                          |      |       |                     |                    |
| 19 一键提交           |             |        |                          |      |       |                     | 0                  |
|                   |             |        |                          |      |       |                     | 快要入                |
|                   |             |        |                          |      |       |                     |                    |
|                   |             |        |                          |      |       |                     |                    |
|                   |             |        |                          |      |       |                     |                    |
|                   |             |        |                          |      |       |                     |                    |
|                   |             |        |                          |      |       |                     |                    |
|                   |             |        |                          |      |       |                     |                    |
|                   |             |        |                          |      |       |                     |                    |
|                   |             |        |                          |      |       | 激活                  | Nindows            |
|                   |             |        |                          |      |       | 转至了安                | 置"以激光不小in是不少。页 共2条 |